入札参加資格申請システム操作手順

IDとパスワードを入力してログインをクリック。

|                                                                                                    |                                                                                                    |                                                                                                    | 入札参加資格申                                                                                                    | 請システム                                                                                                    |                                                                                                    |                         |
|----------------------------------------------------------------------------------------------------|----------------------------------------------------------------------------------------------------|----------------------------------------------------------------------------------------------------|----------------------------------------------------------------------------------------------------|----------------------------------------------------------------------------------------------------|----------------------------------------------------------------------------------------------------|-------------------------|
|                                                                                                    |                                                                                                    |                                                                                                    | N                                                                                                    |                                                                                                    |                                                                                                    |                         |
|                                                                                                    |                                                                                                    | 看,用者番号と                                                                                                    | ヒパスワードを入力して【μ                                                                                                    | コグイン】ボタンを                                                                                                    | 押してください。                                                                                                    |                         |
|                                                                                                    |                                                                                                    |                                                                                                    | 利用者番号                                                                                                    |                                                                                                    | 令和 6・7 年度新規申請                                                                                                    | 青で何                     |
|                                                                                                    |                                                                                                    |                                                                                                    | バスワード                                                                                                    |                                                                                                    | 用した利用者番号・パス                                                                                                    | ヽワ-                     |
|                                                                                                    |                                                                                                    |                                                                                                    | 「日グ·                                                                                                    | (>                                                                                                    | ドでログイン                                                                                                    |                         |
| 「R6・7 年                                                                                                    | F度 物品 随                                                                                                    | 語時 <u>変更</u>                                                                                                    | <u>〔申請</u> 」の <u>申請す</u>                                                                                                    | -るをクリ                                                                                                    | ック。                                                                                                    |                         |
| 参加資格申請システム                                                                                                    | 所属:<br>氏名:廣谷和子<br>提供サービス                                                                                                    | —暫                                                                                                    | 🥜 申請を行う                                                                                                    | Q 照会を行う                                                                                                    | 委任一覧         全事請者情報         今頁 ログ           〇 ヘルプ         〇 令和06年03月29日 10時                                                                                                    | <b>ブアウ</b> 日<br>時24分    |
|                                                                                                    | 石川県総務部窓口                                                                                                    | 71118 40.24 20                                                                                                    |                                                                                                    |                                                                                                    |                                                                                                    |                         |
|                                                                                                    | 窓口簿成団1本                                                                                                    | 「「「「「「「「「「「「「「」」」」                                                                                                    |                                                                                                    |                                                                                                    |                                                                                                    |                         |
|                                                                                                    | 令和06~07年度物                                                                                                    | 品随時                                                                                                    | 変更申請                                                                                                    |                                                                                                    | 令和05年12月01日~<br>令和08年03月31日                                                                                                    | E#8                     |
|                                                                                                    | 令和06~07年度 物                                                                                                    | 品 随時                                                                                                    | 変更申請                                                                                                    | 「変更申請」                                                                                                    | <sup>令和05年12月01日~</sup><br><sup>令和08年03月31日<br/>● <b>建</b><br/>● <b>建</b><br/>● <b>建</b><br/>● <b>建</b></sup>                                                                                                    | E#8                     |
| 亦再した                                                                                                    |                                                                                                    |                                                                                                    | 変更申請 必ず                                                                                                    | 「変更申請」                                                                                                    | <sup>令和05年12月01日~</sup><br><sup>令和08年03月31日</sup> <b>②●期する ●</b><br>●を選択                                                                                                    | E78                     |
| 変更した確認画面                                                                                                    | ◆和06~07年度 物       い箇所を修       で修正内容                                                                                                    | 正し、画を確認し                                                                                                    | <sup>変更申請</sup><br>必ず<br>回面右下の次へ<br>た後、登録を                                                                                                    | 「変更申請」<br>を最後まで<br>ケリックす                                                                                                    | <sup>令和05年12月01日~</sup><br><sup>◆和08年03月31日<br/>「を選択<br/>「「押し続ける。<br/>「る。</sup>                                                                                                    | 170                     |
| 変更した<br>確認画面                                                                                                    | ◆和06~07年度 物       い箇所を修       で修正内容       アメ・     「で修正内容       アメ・     「ま、 max                                                                                                    | 正し、画を確認し                                                                                                    | 変更申請<br>必ず<br>回面右下の次へ<br>こた後、登録を<br>2                                                                                                    | 「変更申請」<br>を最後まで<br>クリックす<br>& Electro                                                                                                    | <sup>今和05年12月01日~</sup><br><sup>◆和05年23月31日<br/>「学事事する」 9日<br/>「予選択<br/>「「「「「「「「」」」」<br/>「「」」<br/>●日本<br/>「「」」<br/>●日本<br/>「「」」<br/>●日本<br/>「「」」<br/>●日本<br/>「「」」<br/>●日本<br/>「「」」<br/>●日本<br/>「「」」<br/>●日本<br/>「」<br/>●日本<br/>「」<br/>●日<br/>「」<br/>●日<br/>「」<br/>●日<br/>「」<br/>●日<br/>「」<br/>●日<br/>「」<br/>●日<br/>「」<br/>●日<br/>「」<br/>●日<br/>「」<br/>●日<br/>「」<br/>●日<br/>「」<br/>●<br/>「」<br/>●</sup> | Eする<br>やウト              |
| 変更した<br>確認画面                                                                                                    | ◆和06~07年度 物 ○い箇所を修 ○で修正内容 ○び修正内容 ○「既名: ※G2 和子 本社基本情報                                                                                                    | 正し、画を確認し                                                                                                    | 変更申請<br>必ず<br>回面右下の次へ<br>えた後、登録を<br>2<br>*###fi3                                                                                                    | 「変更申請」<br>を最後まで<br>クリックす<br>Q Elátef73                                                                                                    | <ul> <li> <sup>●</sup>和05年12月01日~<br/><sup>●</sup>和08年03月31日<br/>「単調する 〕 愛知</li></ul>                                                                                                    | <b>ビサる</b><br>マウト<br>8分 |
| 変更した<br>確認画面<br><sup>参加資格申請システム</sup>                                                                                                    | ◆和06~07年度 物     ○     ○     ○     び 箇 所 を修     ○     で 修 正 内容     ○     □     ○     □     □     □     □     □     □     □     □     □     □     □     □     □     □     □     □     □     □     □     □     □     □     □     □     □     □     □     □     □     □     □     □     □     □     □     □     □     □     □     □     □     □     □     □     □     □     □     □     □     □     □     □     □     □     □     □     □     □     □     □     □     □     □     □     □     □     □     □     □     □     □     □     □     □     □     □     □     □     □     □     □     □     □     □     □     □     □     □     □     □     □     □     □     □     □     □     □     □     □     □     □     □     □     □     □     □     □     □     □     □     □     □     □     □     □     □     □     □     □     □     □     □     □     □     □     □     □     □     □     □     □     □     □     □     □     □     □     □     □     □     □     □     □     □     □     □     □     □     □     □     □     □     □     □     □     □     □     □     □     □     □     □     □     □     □     □     □     □     □     □     □     □     □     □     □     □     □     □     □     □     □     □     □     □     □     □     □     □     □     □     □     □     □     □     □     □     □     □     □     □     □     □     □     □     □     □     □     □     □     □     □     □     □     □     □     □     □     □     □     □     □     □     □     □     □     □     □     □     □     □     □     □     □     □     □     □     □     □     □     □     □     □     □     □     □     □     □     □     □     □     □     □     □     □     □     □     □     □     □     □     □     □     □     □     □     □     □     □     □     □     □     □     □     □     □     □     □     □     □     □     □     □     □     □     □     □     □     □     □     □     □     □     □     □     □     □     □     □     □     □     □     □     □     □     □     □     □     □     □     □     □     □     □     □     □     □     □     □     □     □     □     □     □     □     □     □                                                                                                    | 正し、画<br>を確認し<br>。<br>。<br>。<br>。<br>。<br>は<br>世<br>・<br>、<br>世<br>・<br>、<br>世<br>・<br>、<br>世<br>・                                                                                                    | 変更申請<br>必ず<br>回面右下の次へる<br>した後、登録を<br>2<br>*購巻行う                                                                                                    | *「変更申請」<br>を最後まで<br>クリックす<br>& math                                                                                                    | <ul> <li> <sup>9</sup>和05年12月01日~<br/><sup>9</sup>和08年03月31日         「単語する」 9年<br/>「単語する」 9年<br/>「単語する」 9年<br/>「単語書情報 ◆『 ログ7<br/><sup>0</sup> へルブ (○) 令和06(1 03月29日 10時33<br/>"少を相 トレズください。     </li> </ul>                                                                                                    | <b>ギサる</b><br>マウト<br>8分 |
| 変更した<br>確認画面<br><sup>参加資格申請システム</sup><br><sup>1 請先団体資気</sup><br>本仕条本情報<br>年達地当家情報                                                                                                    | ◆和06~07年度 物     ○     ○     ○     ○     ⑥     ⑥     ⑥     ⑥     ⑥     ⑥     ⑥     ⑥     ⑥     ⑥     ⑥     ⑥     ⑧     ⑥     ⑧     ③     ⑦     ③     ③     ③     ③     ③     ③     ③     ③     ③     ③     ③     ③     ③     ③     ③     ③     ③     ③     ③     ③     ③     ③     ③     ③     ③     ③     ③     ③     ③     ③     ③     ③     ③     ③     ③     ③     ③     ③     ③     ③     ③     ③     ③     ③     ③     ③     ③     ③     ③     ③     ③     ③     ③     ③     ③     ③     ③     ③     ③     ③     ③     ③     ③     ③     ③     ③     ③     ③     ③     ③     ③     ③     ③     ③     ③     ③     ③     ③     ③     ③     ③     ③     ③     ③     ③     ③     ③     ③     ③     ③     ③     ③     ③     ③     ③     ③     ③     ③     ③     ③     ③     ③     ③     ③     ③     ③     ③     ③     ③     ③     ③     ③     ③     ③     ③     ③     ③     ③     ③     ③     ③     ③     ③     ③     ③     ③     ③     ③     ③     ③     ③     ③     ③     ③     ③     ③     ③     ③     ③     ③     ③     ③     ③     ③     ③     ④     ③     ③     ③     ③     ③     ③     ③     ③     ③     ③     ③     ③     ③     ③     ③     ③     ③     ③     ③     ③     ③     ③     ③     ③     ③     ③     ③     ③     ③     ③     ③     ③     ③     ③     ③     ③     ③     ③     ③     ③     ③     ③     ③     ③     ③     ③     ③     ③     ③     ③     ③     ③     ③     ③     ③     ③     ③     ③     ③     ③     ③     ③     ③     ③     ③     ③     ③     ③     ③     ③     ③     ③     ③     ③     ③     ③     ③     ③     ③     ③     ③     ③     ③     ③     ④     ③     ③     ③     ③     ③     ③     ③     ③     ③     ③     ③     ③     ④     ③     ③     ③     ③     ③     ③     ③     ③     ③     ③     ③     ③     ③     ③     ③     ③     ③     ③     ③     ③     ③     ③     ③     ③     ③     ③     ③     ③     ③     ③     ③     ③     ③     ③     ③     ③     ③     ③     ③     ③     ③     ③     ③     ③     ③     ③     ③     ③     ③     ③     ③     ③     ③     ③     ③     ③     ③     ③     ③     ③     ③     ③     ③     ③     ③     ③     ③     ③     ③     ③     ③     ③                                                                                                    | 正し、画<br>を確認し<br>。<br>。<br>"读₩±り. 本? 幸                                                                                                    | 変更申請<br>必ず<br>回面右下の次へ<br>た後、登録を<br>こた後、登録を<br>。<br>*本情報に内容を反映する場合は、<br>入凡委加資格審査目請書                                                                                                    | 「変更申請」<br>を最後まで<br>クリックす<br>《  11 歳素情報反映ポタ<br>(今れ06~C7年度 )                                                                                                    |                                                                                                    | まする)<br>マウト<br>8分       |
| 変更した<br>確認画面                                                                                                    | ◆和06~07年度 物     ○     ○     ○     ○     ○     び 値 所 を修     ○     で 修 正 内容     □     ○     □     ○     □     ○     □     ○     □     ○     □     □     ○     □     □     ○     □     □     ○     □     □     ○     □     □     □     □     □     □     □     □     □     □     □     □     □     □     □     □     □     □     □     □     □     □     □     □     □     □     □     □     □     □     □     □     □     □     □     □     □     □     □     □     □     □     □     □     □     □     □     □     □     □     □     □     □     □     □     □     □     □     □     □     □     □     □     □     □     □     □     □     □     □     □     □     □     □     □     □     □     □     □     □     □     □     □     □     □     □     □     □     □     □     □     □     □     □     □     □     □     □     □     □     □     □     □     □     □     □     □     □     □     □     □     □     □     □     □     □     □     □     □     □     □     □     □     □     □     □     □     □     □     □     □     □     □     □     □     □     □     □     □     □     □     □     □     □     □     □     □     □     □     □     □     □     □     □     □     □     □     □     □     □     □     □     □     □     □     □     □     □     □     □     □     □     □     □     □     □     □     □     □     □     □     □     □     □     □     □     □     □     □     □     □     □     □     □     □     □     □     □     □     □     □     □     □     □     □     □     □     □     □     □     □     □     □     □     □     □     □     □     □     □     □     □     □     □     □     □     □     □     □     □     □     □     □     □     □     □     □     □     □     □     □     □     □     □     □     □     □     □     □     □     □     □     □     □     □     □     □     □     □     □     □     □     □     □     □     □     □     □     □     □     □     □     □     □     □     □     □     □     □     □     □     □     □     □     □     □     □     □     □     □     □     □     □     □     □    □    □    □    □    □    □    □    □    □    □    □    □                                                                                                    | 正し、画を確認し<br>を確認し<br>(1) 本を幸<br>(1) 本をまま<br>(1) 本が先注する称<br>(1) 本がた注する称                                                                                                    | 変更申請<br>必ず<br>回面右下の次へる<br>した後、登録を<br>、<br>、<br>、<br>、<br>、<br>、<br>、<br>、<br>、<br>、<br>、<br>、<br>、<br>、<br>、<br>、<br>、<br>、<br>、                                                                                                    | 「変更申請」<br>を最後まで<br>クリックす<br>《 Mathematical<br>(今和06~C7平度 M<br>(今和06~C7平度 M<br>(今和06~C7平度 M<br>(今和06~C7平度 M<br>(今和06~C7平度 M)<br>(今和06~C7平度 M)<br>(今和06~C7平度 M)<br>(今和06~C7平度 M)<br>(今和06~C7平度 M)<br>(今和06~C7平度 M)<br>(今和06~C7平度 M)<br>(今和06~C7平度 M)<br>(今和06~C7平度 M)                                                                                                    | <sup>9</sup> 和05年12月01日~<br><sup>9</sup> 和08年03月31日 <b>1を選択 * 押し続ける。 - る。 * 愛生一室 2</b> 単語者情報 <b>◆夏 ログ7 * 少人だ ()</b> 令和06 <sup>(1</sup> 03月29日 10時33 <b>* がある</b> 新規川洋) <b>書</b> 類を決えて単語。ます。<br>和んちいに準用する場合を含むりに該当するもの ぐないこと並びにこ                                                                                                    | <b>ギサる</b><br>8分        |
| 変更した<br>確認画面<br><sup>参加資格申請システム</sup><br><sup>1</sup> 請先団体選択<br>本仕基本情報<br>年請担当者情報<br>企業基本情報<br>外資状況情報                                                                                                    | <ul> <li>◆和06~07年度 物</li> <li>い箇所を修</li> <li>で修正内容</li> <li><sup>7%</sup> (第6 和子)</li> <li><sup>7%</sup> (第6 和子)</li> <li><sup>7%</sup> (本社基本情報)</li> <li><sup>9</sup> 帝禄, てある川福本</li> <li><sup>9</sup> 帝禄, てある川福本</li> <li><sup>9</sup> 帝禄, てある川福本</li> <li><sup>9</sup> 帝禄, てある川福本</li> </ul>                                                                                                    | □ Trinke 300<br>■ 随時<br>正し、直<br>を確認し<br>・<br>(山本が売油する)名<br>は、<br>本でするのには<br>本ででのには<br>、<br>・                                                                                                    | 変更申請<br>必ず<br>回面右下の次へ<br>った後、登録を<br>った後、登録を<br>。<br>・<br>*<br>*<br>*<br>*<br>*<br>#<br>#<br>#<br>#<br>#<br>#<br>#<br>#<br>#<br>#<br>#<br>#<br>#<br>#                                                                                              | 「変更申請」<br>を最後まで<br>クリックす<br>く Extend<br>は<br>また<br>(今れ06~C7年度 阿<br>(今れ06~C7年度 阿<br>(今日))                                                                                                    | <sup>●</sup> 和005年12月01日~<br><sup>●</sup> 和08年03月31日 <sup>●</sup> 単勝する <sup>●</sup> ●単帯する <sup>●</sup> ●●●●●●●●●●●●●●●●●●●●●●●●                                                                                                    | <b>そする</b><br>マウト<br>8分 |
| <b>変更した</b><br>確認画面<br><sup>参加資格申請システム</sup><br>「請先用洋資訊<br>本住書本情報<br>主業基本情報<br>介資状況情報<br>契約実験情報                                                                                                    | ◆和06~07年度 物     ○     ○     ○     び 箇 所 を修     ○     で 修 正 内容     ○     ○     ○     ○     ○     ○     □     ○     □     ○     □     □     □     □     □     □     □     □     □     □     □     □     □     □     □     □     □     □     □     □     □     □     □     □     □     □     □     □     □     □     □     □     □     □     □     □     □     □     □     □     □     □     □     □     □     □     □     □     □     □     □     □     □     □     □     □     □     □     □     □     □     □     □     □     □     □     □     □     □     □     □     □     □     □     □     □     □     □     □     □     □     □     □     □     □     □     □     □     □     □     □     □     □     □     □     □     □     □     □     □     □     □     □     □     □     □     □     □     □     □     □     □     □     □     □     □     □     □     □     □     □     □     □     □     □     □     □     □     □     □     □     □     □     □     □     □     □     □     □     □     □     □     □     □     □     □     □     □     □     □     □     □     □     □     □     □     □     □     □     □     □     □     □     □     □     □     □     □     □     □     □     □     □     □     □     □     □     □     □     □     □     □     □     □     □     □     □     □     □     □     □     □     □     □     □     □     □     □     □     □     □     □     □     □     □     □     □     □     □     □     □     □     □     □     □     □     □     □     □     □     □     □     □     □     □     □     □     □     □     □     □     □     □     □     □     □     □     □     □     □     □     □     □     □     □     □     □     □     □     □     □     □     □     □     □     □     □     □     □     □     □     □     □     □     □     □     □     □     □     □     □     □     □     □     □     □     □     □     □     □     □     □     □     □     □     □     □     □     □     □     □     □     □     □     □     □     □     □     □     □     □     □     □     □     □     □     □     □     □     □     □     □     □     □     □     □     □     □     □                                                                                                    | 正し、<br>正し、<br>を確認し<br>を確認し<br>はながまたするお<br>1年がまたでの記載<br>2017                                                                                                    | 変更申請<br>必ず<br>回面右下の次へす<br>した後、登録を<br>と<br>を<br>な<br>本情報に内容を反映する集合は<br>スペ奏加資格率を引請書<br>物品にから競争人札に変加する<br>意志にから続う人札に変加する<br>意志になる競争人札に変加する<br>意志になる意から札に変加する<br>意志になる意から札に変加する<br>な<br>の<br>の<br>の<br>の<br>の<br>の<br>の<br>の<br>の<br>の<br>の<br>の<br>の | 「変更申請」<br>を最後まで<br>クリックす<br>(今和06~C7平度<br>(今和06~C7平度<br>(今和06~C7平度<br>第4.67系の11第15<br>(今和04~C7平度)<br>(今和05~C7平度)<br>(今和05~C7平度)<br>(今和15))                                                                                                    | <sup>9</sup> 和05年12月01日~<br><sup>9</sup> 和08年03月31日 <b>1を選択 * 押し続ける。 - る。 ● 愛任一室 ② へにブ ○ へにブ ○ へにブ ○ へにブ ○ へにブ ○ へにブ ○ へにブ ○ へにブ ○ へにブ ○ へにブ ○ へにブ ○ へにブ ○ へにブ ○ へにブ ○ へにブ ○ へにブ ○ へにブ ○ へにブ ○ へにブ ○ へにブ ○ へにブ ○ へにブ ○ へにブ ○ 今</b> 和06(1 03月29日 10時33 <b>○ へにブ ○ 今</b> 和06(1 03月29日 10時33 <b>○ へにブ ○ 今</b> 和06(1 03月29日 10時33 <b>○ へにブ ○ 今</b> 和06(1 03月3月29日 10時33 <b>○ へにブ ○ へにブ</b>                                                                                                    | 7ウト<br>8分               |
| <b>変更した</b><br>確認画面<br>参加資格申請システム<br>「請先用体源収<br>本仕集本情報<br>本仕集本情報<br>公式以信報<br>契約実験情報<br>与実格者名薄情報                                                                                                    | ◆和06~07年度 物 ○ い箇所を修 ○ で修正内容 ○ 派員: ○ 氏名: 廣谷和子 本社基本情報 ● 登録してある単調書 ○ 公用06~07年度に書いり、「職者を及び着谷 ● 申請者 ○ ふく・個人の区分 10 ○ 市名大・個人の区分 10 ○ 市名大・個人の区分 10 ○ 市名大・個人の区分 10 ○ 市名大・個人の区分 10 ○ 市名大・個人の区分 10 ○ 市名大・個人の区分 10 ○ 市名大・四本町の一〇                                                                                                    | Difference 2010 正し、画体・ を確認し、 **********************************                                                                                                    | 変更申請 必ず  回面右下の次へ  な の次へ  な  の次へ  な  の  の  の  の  、  を  、  を  な  、  を  、  を  、  を  、  を  、  を  、  、  を  、  、                                                                                                    | 「変更申請」<br>を最後まで<br>クリックす<br>《 ■金を行う<br>川 就客情報反映示5<br>(今れ06~C7年度 時<br>(今れ06~C7年度 時<br>(今れ06~C7年度 時<br>(今れ06~C7年度)<br>(今れ06~C7年度 時<br>(今れ06~C7年度)<br>(今れ06~C7年度)<br>(今れ06~C7年度)<br>(今れ06~C7年度)<br>(今れ06~C7年度)<br>(今れ06~C7年度)<br>(今日の一日)<br>(今日)<br>(今日)<br>(今日)<br>(今日)<br>(今日)<br>(今日)<br>(今日)<br>(今                                                                                                    | <sup>9</sup> 和05年12月01日~<br><sup>1</sup> 和08年03月31日          ● 第和08年03月31日          ● 第四第二〇         ● 第四第二〇         ● 第四第二〇         ● 第四第二〇         ● 第四第二〇         ● 第四第二〇         ● 第四第二〇         ● 第四第二〇         ● 第四第二〇         ● 第四第二〇                                                                                                    | マウト<br>8分               |
| <b>変更した</b><br>確認画面<br>はま?団体策の<br>本は生な情報<br>全対況情報<br>学校況情報<br>与実格者名薄情報<br>ふリッアイン登録                                                                                                    | 金和06~07年度 物   こい箇所を修   で修正内容   万属:   広告: 原音和子   本社基本情報   予報以てある申請書及び条件督   中請者   公人・個人の区分で   歳号又は名称「必須                                                                                                    | Difference 2010 通帰時 正し、 直を確認し を確認し Ultable 2011 Ultable 2011 Ultable 2011 2011                                                                                                    | 変更申請 必ず  回面右下の次へ  の  の  た後、  登録  を  、  、  、  、  、  、  、  、  、  、  、  、                                                                                                    | 「変更申請」<br>を最後まで<br>クリックす<br>《 11 論者情報反映ポ5<br>(今和06~C7平度 19<br>(今和06~C7平度 19<br>(今和05~C7平度 19<br>(今和05~C7平度 19<br>(今和05~C7平度 19)<br>(今和05~C7平度 19)<br>(今和05~C7平度 19)                                                                                                    |                                                                                                    | マウト<br>8分               |
| 変更した<br>確認画面<br>参加資格申請システム<br>り 請先用学说识<br>本仕集本情報<br>申請先用学说识<br>本住集本有報<br>外空状況情報<br>欠約実績情報<br>考賞格者名厚情報<br>体別<br>実格者名厚情報                                                                                                    | ◆和06~07年度 物                ・             ・                                                                                                    | 正し、 直<br>を確認し<br>ないたままま<br>です報より、本を<br>びつかり<br>フリガリ<br>フリガリ<br>フリガリ<br>フリガリ                                                                                                    | 変更申請<br>必ず<br>回面右下の次へ<br>こた後、登録を<br>した後、登録を<br>、<br>本情報に内容を反映する集合は<br>入水参加資格者を引請書<br>物語庁会第167系のと第1項[9名<br>該部庁会第167系のと第1項[9名<br>該書物語合う人類に変加する<br>生態行会第167系のと第1項[9名<br>(株) ~<br>石川電明<br>例:(特)の〇〇記訳又は<br>代表取締役                                       | 「変更申請」<br>を最後まで<br>クリックす<br>《 Mageron<br>(今和06~07年度 阿<br>(今和06~07年度 阿<br>(今和06~07年度 阿<br>(今和06~07年度 阿<br>(今和06~07年度 阿<br>(今和06~07年度 阿<br>(今和06~011第13<br>(今和06~011第13<br>(今和06~011第13<br>(今和06~011第13<br>(今和06~011第13<br>(今和06~011年)<br>(今和06~011年)                                                                                                    | <sup>9</sup> 和05年12月01日~<br><sup>1</sup> 和08年03月31日          ● #####         ● ######         ● ######         ● ######         ● ######         ● ######         ● ######         ● ######         ● ######         ● ######         ● ######         ● ######         ● ######         ● ######         ● ######         ● ######         ● ######         ● #######         ● ######         ● #######         ● #######         ● #######         ● #######         ● #######         ● ########         ● ########         ● #########         ● ########         ● ########         ● ####################################                                                                                                    | マウト<br>8分<br>]          |
| 変更した 確認画面  参加資格申請システム  「請先団体選択  「請先団体選択  「就先団体選択  「など生素情報  「など、などの 、  「など、  「「「」」  「」、  「」、  「」、  「」、  「」、  「」、                                                                                                    | <ul> <li>◆和06~07年度 物</li> <li>(い箇所を修</li> <li>で修正内容</li> <li>(所る: 原合和子</li> <li>本社基本情報</li> <li>● 登録してある単論書</li> <li>● 登録してある単論書</li> <li>● 登録したる</li> <li>● 登録したる</li> <li>● 登録したる</li> <li>● 登録したる</li> <li>● 登録</li> <li>● 登録<!--</td--><td>□ United During<br/>Difference During<br/>Difference D</td><td>変更申請<br/>必ず<br/>回面右下の次へ<br/>な、登録を<br/>た後、登録を<br/>・た後、登録を<br/>・た後、登録<br/>を<br/>・た後、登録<br/>を<br/>・<br/>・<br/>・<br/>た後、登録<br/>を<br/>・<br/>・<br/>・<br/>・<br/>・<br/>・<br/>・<br/>・<br/>・<br/>・<br/>・<br/>・<br/>・</td><td>「変更申請」<br/>を最後まで<br/>クリックす<br/>《 ■金を行う<br/>」前著情報反映示5<br/>(今れ06~C7年度 時<br/>(今和06~C7年度 時<br/>(今和06~C7年度 時))</td><td><sup>9</sup>和05年12月01日~<br/><sup>1</sup>和08年03月31日             <sup>1</sup>年期する             <sup>1</sup>年期する             <sup>1</sup>年期する             <sup>1</sup>年期する             <sup>1</sup>年期する             <sup>1</sup>年期する             <sup>1</sup>年期する             <sup>1</sup>年期する             <sup>1</sup>中期する             <sup>1</sup>日             <sup>1</sup>日             <sup>1</sup>日             <sup>1</sup>日             <sup>1</sup>日                 <sup>1</sup>日             <sup>1</sup>日             <sup>1</sup>日</td><td></td></li></ul> | □ United During<br>Difference During<br>Difference D | 変更申請<br>必ず<br>回面右下の次へ<br>な、登録を<br>た後、登録を<br>・た後、登録を<br>・た後、登録<br>を<br>・た後、登録<br>を<br>・<br>・<br>・<br>た後、登録<br>を<br>・<br>・<br>・<br>・<br>・<br>・<br>・<br>・<br>・<br>・<br>・<br>・<br>・                                                                   | 「変更申請」<br>を最後まで<br>クリックす<br>《 ■金を行う<br>」前著情報反映示5<br>(今れ06~C7年度 時<br>(今和06~C7年度 時<br>(今和06~C7年度 時))                                                                                                    | <sup>9</sup> 和05年12月01日~<br><sup>1</sup> 和08年03月31日 <sup>1</sup> 年期する <sup>1</sup> 年期する <sup>1</sup> 年期する <sup>1</sup> 年期する <sup>1</sup> 年期する <sup>1</sup> 年期する <sup>1</sup> 年期する <sup>1</sup> 年期する <sup>1</sup> 中期する <sup>1</sup> 日 <sup>1</sup> 日                                                                                                    |                         |
| 変更した<br>確認画面<br>参加資格申請システム<br>中語要素情報<br>中語要素情報<br>学会状況情報<br>与資格之業者者情報<br>が実施者名層情報<br>が実施者名層情報<br>が実施者名層情報<br>時間空素情報<br>り変読者名層情報<br>いたが、<br>ないたい登録<br>り<br>耐空読得<br>いたい<br>ので、<br>ので、<br>ので、<br>ので、<br>ので、<br>ので、<br>ので、<br>ので、 | <ul> <li>金和06~07年度 物</li> <li>(い箇所を修<br/>で修正内容</li> <li>(所書: 廣合和子<br/>本社基本情報</li> <li>予録してある申請書</li> <li>今和08~07年度に書<br/>の申請書及び新し</li> <li>●登録してある申請書</li> <li>(小個への区分 速<br/>度弓又は名称[必須]</li> <li>(大気者役様 必須)</li> <li>(大気者役様 必須)</li> </ul>                                                                                                    | DINARD DU     DINARD DU     DINARD D                                                                                                    | 変更申請<br>必ず<br>回面右下の次へ<br>こた後、登録を<br>こ本情報に内容を反映する集合は<br>スページのの発行を書<br>該施行やあいうそのないこでを開<br>の、法人または団体 ○<br>イシカンカンサイ<br>(様) →<br>E川電別<br>の、法人または団体 ○<br>イシカンカンサイ<br>(法 歴と名の間は全角スペ<br>に別、本部<br>にはないこので開<br>の、法人または団体 ○                                  | 「変更申請」<br>を最後まで<br>クリックす<br>( 1 読者情報反映示5<br>(今れ06~07年度 例<br>(学和67家の11第13<br>(今れ06~07年度 例<br>(学和67家の11第13<br>(今れ06~27年度 例<br>(学和67家の11第13<br>(今れ06~27年度 例<br>(学和67家の11第13<br>(今れ06~27年度 例<br>(学和67年)<br>(学和67年)<br>(学和7年)<br>(学和7年)<br>(<br>(学和7年)<br>(<br>(<br>(<br>(<br>(<br>(<br>(<br>(<br>(<br>(<br>(<br>(<br>(<br>(<br>(<br>(<br>(<br>(<br>( | <ul> <li> <sup>●</sup>和05年12月01日~<br/><sup>●</sup>和08年03月31日      </li> <li> <sup>●</sup>和08年03月31日         </li> <li> <sup>●</sup>中調する             <sup>●</sup>●第する         </li> <li> <sup>●</sup>中調する             <sup>●</sup>●第する         </li> <li> <sup>●</sup>●第する         </li> <li> <sup>●</sup>●             <sup>●</sup>●</li></ul>         |                         |
| 変更した<br>確認回面<br>参加資格申請システム<br>り請示問等源況<br>本性基本有情報<br>生産業状況積損報<br>与差代法社名障情報<br>分が決結者名障情報<br>引つアイン登録<br>則務党情報<br>に対しアイン登録<br>則務党情報<br>に対応業所画本情報                                                                                  | ◆和06~07年度 物 ○ い箇所を修 ○ で修正内容 ○ 「「「「「「」」」」 ○ 「「」」」 ○ 「「」」」 ○ 「「」」」 ○ 「」」 ○ 「」 ○ 「」」 ○ 「」 ○ 「」                                                                                                    | DTIRNE 3000     DTIRNE 3000     DTIRNE 3000     TIRNE 3000     TIRNE 30000     TIRNE 30000     TIRNE 30000     TIRNE 30000     TIRNE                                                                                                    | 変更申請<br>必ず<br>回面右下の次へ<br>た後、登録を<br>と、後、登録を<br>・<br>・<br>た後、登録<br>を、<br>・<br>・<br>・<br>・<br>・<br>、<br>、<br>・<br>、<br>、<br>、<br>、<br>、<br>、<br>、<br>、<br>、<br>、<br>、<br>、<br>、                                                                      | 「変更申請」<br>を最後まで<br>クリックす<br>《 ■会を行う<br>」論書情報反映示5<br>(今れ06~C7年度 例<br>(今れ06~C7年度 所<br>(今れ06~C7年度 所<br>(今れ06~C7年度<br>第167系の11第13<br>第167系の11第13<br>(今れ06~C7年度<br>第167系の11第13<br>(今れ06~C7年度)<br>(今れ06~C7年度)<br>(今れ06~C7年度)<br>(今れ06~C7年度)<br>(今れ06~C7年度)<br>(今れ06~C7年度)<br>(今れ06~C7年度)<br>(今れ06~C7年度)<br>(今れ06~C7年度)<br>(今れ06~C7年度)<br>(今れ06~C7年度)<br>(今れ06~C7年度)<br>(今日の)<br>(今日の)<br>(今日)<br>(今日)<br>(今日)<br>(今日)<br>(今日)<br>(今日)<br>(今日)<br>(今日                                                                                                    | ●和05年12月01日~<br>●和05年03月31日          ● 第105年03月31日         ● 第105年03月31日         ● 第105年03月31日         ● 第105年03月31日         ● 第105年03月31日         ● 第105年03月31日         ● 第105年03月31日         ● 第105年03月31日         ● 第105年03月31日         ● 第105年03月31日         ● 第105年03月31日         ● 第105年03日         ● ● ● ● ● ● ● ● ● ● ● ● ● ● ● ● ● ● ●                                                                                                    |                         |
|                                                                                                    | ◆和06~07年度 物       (い箇所を修       (下の修正内容       万属: 原合和子       本社基本情報       予報課,である申請書       公司の客へ07年度(ご書       公司の客へ07年度(ご書       公司、日本の医分で       (たる古役職・必須       氏名「必須       頭便番号「必須       西女性「ひ須                                                                                                    | DTHRNE DUP      DTHRNE DUP      DTHRNE DUP      DTHRNE DUP      THRNE DUP                                                                                                    | 変更申請 必ず  回面右下の次へ  て、後、登録 を  した後、登録 を  した後、登録 を  した後、登録 を  した後、登録 を  した後、「登録 を  した後、「登録 を  した後、「登録 を  した後、「登録 を  した後、「登録 を  した後、「登録 を  した した した した した した した した した した した した した                                                                      | 「変更申請」<br>を最後まで<br>クリックす<br>《 III会を行う<br>」」請者情報反映ポ5<br>(今和06~C7平度 FØ<br>(今和06~C7平度 FØ)(<br>(今和06~C7平度 FØ)(<br>(今和06~C7平度 FØ)(<br>(今和06~C7平度 FØ)(<br>(今和06~C7平度 FØ)(<br>(今和06~C7平度 FØ)(<br>(今和06~C7平度 FØ)(<br>(今和06~C7平度 FØ)(<br>(今和05)(<br>(今和05)(<br>())))))))))))))))))))))))))))))))))                                                                                                    | ●和05年12月01日~<br>◆和08年03月31日              ●本田の5年03月31日              ●本田の5年03月31日              ●本田の5年03月31日              ●本田の5年03月31日              ●本田の5年03月31日              ●本田の5年03月31日              ●本田の5年03月31日              ●本田の5年03月31日              ●本田の5年03月31日              ●本田の5年03月31日              ●本田の5年0日                   ●本田の5年0日              ●本田の5年0日             ●本田の5日              ●本田の5日             ●本田の5日                   ●本田の5日                   ●本田の5日              ●本田の5日                   ●本田の5日日日日日日日日日日日日日日日日日日日日日日日日日日日日日日日日日日日日                                                                                                    |                         |